## Refusjon av utlegg i forbindelse med BFIs studiefond og stipendordning

NITO benytter Unit4 for behandling av alle reiseregninger og refusjoner.

Du kan velge å fylle ut regningen enten på PC eller mobiltelefon.

Denne brukerveiledningen viser deg hvordan du fyller ut reiseregninger på PC-en din.

For å komme inn på Unit4 går du til <u>www.nito.no</u>. Gå til "Min side" og logg inn. På høyre side, under "min meny", finner du menyvalget "mine reiseregninger og refusjoner". Klikk på dette valget for å komme til registreringsskjemaet.

Her finner du Unit4:

Unit4 reise og utlegg (Reiseregninger)

Unit4 reiseregninger for medlemmer og tillitsvalgte

Hvis du ikke har brukt Unit4 før, eller det er en stund siden sist, må du re-registrere noen opplysninger og bekrefte disse før du kan begynne å fylle ut regningen din.

Når du går inn i Unit4 for første gang, vil du se en informasjons boks. Klikk på "Benytt Unit4 kvitteringsgjenkjenningstjeneste" for å fortsette.

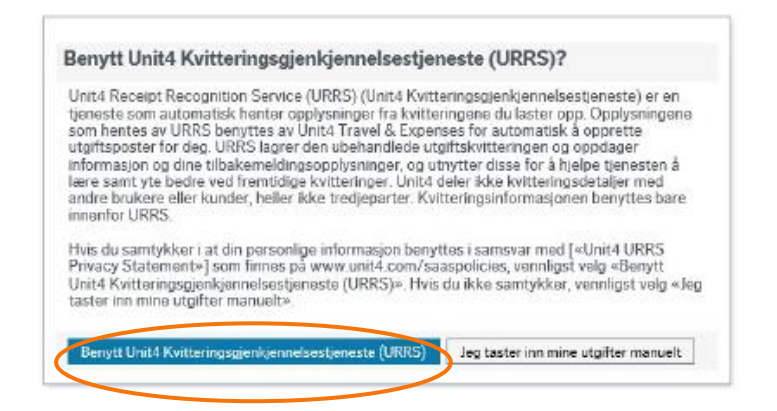

Velg «Mine regninger».

| UNIT <mark>4</mark> |                |
|---------------------|----------------|
|                     |                |
| Meny                |                |
| Poisor og utlagg    | Oppstartssider |
| Neiser og útlegg    | Mine regninger |

Du vil få opp ulike måter å føre regning på. Velg «Diverse utlegg» ved å trykke på ikonet.

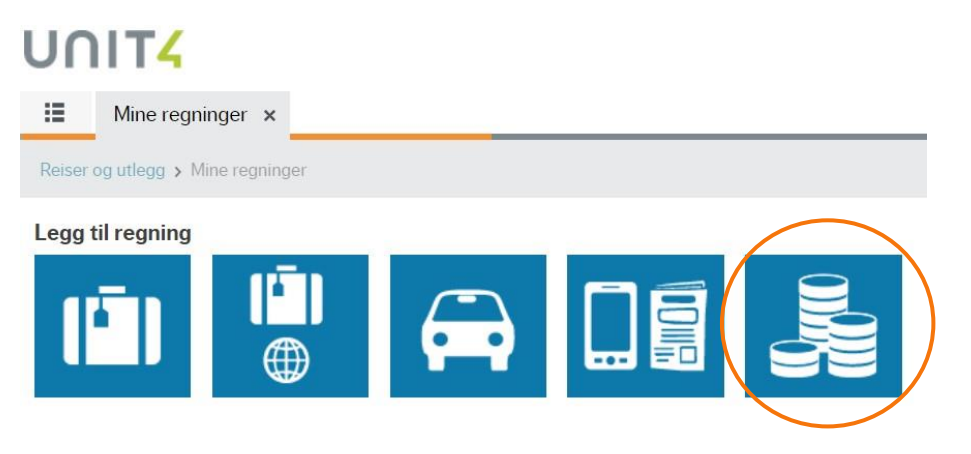

Fyll inn som beskrevet i skjemaet under. Du fyller selv inn datoen for når utleggene ble betalt.

| UNIT4                      |                                              |            | Meny 🗸 🆤 🖌 🎝 🖌 👤 Paulsen Liv Kjersti (51165173) 🗸 |
|----------------------------|----------------------------------------------|------------|---------------------------------------------------|
| Mine regr                  | ninger - 58432: Studiefondet stipend ×       |            |                                                   |
| Reiser og utlegg > 1       | Mine regninger > 58432: Studiefondet stipend |            |                                                   |
| Diverse utlegg             | g (58432)                                    |            |                                                   |
| Formål*                    | Studiefondet stipend                         |            |                                                   |
| Kontaktperson /<br>Beskied | Liv Kjersti Paulsen                          | Fra dato   | 01.05.2023                                        |
| Attestant for<br>regning*  | Kristina Husvik - BFI Studiefond 💌           | : Til dato | 15.05.2023                                        |
| Prosjekt                   | B400 - Studiefondet stipend 🔍 👻              |            |                                                   |

## Velg «legg til kostnader».

| Kostnader          |                                      |      |          |  |  |  |  |
|--------------------|--------------------------------------|------|----------|--|--|--|--|
|                    | Kostnadstype                         | Dato | Prosjekt |  |  |  |  |
|                    | Kostnader                            |      |          |  |  |  |  |
|                    | Sum                                  |      |          |  |  |  |  |
| Klikk be           | Klikk ber for å legge til ny kostnad |      |          |  |  |  |  |
| Legg til kostnader |                                      |      |          |  |  |  |  |
|                    |                                      |      |          |  |  |  |  |

Du vil få mulighet til å legge til kostnader ved å laste opp kvittering direkte eller legge dem til manuelt. Hvis du laster opp kvittering, vil systemet generere den kostnadstypen den antar at kvitteringen gjelder. Det kan hende du må endre kostnadstypen i etterkant, se over. Velger du «legg til manuelt», se beskrivelse under.

| Velg kilde                            |                     |                  | × |
|---------------------------------------|---------------------|------------------|---|
| <b>SEE</b><br>Tilgjengelige kostnader | Last opp kvittering | Legg til manuelt |   |

## Legg til kostnadstype:

| gg til kostnad | ler                                                        |              |  |
|----------------|------------------------------------------------------------|--------------|--|
| Nytt utlegg    |                                                            |              |  |
| 1 - <b>E</b>   | Utlegg diverse kontorutgitter                              | V            |  |
| 1 - 1          | Utlegg diverse utgifter                                    | $\heartsuit$ |  |
| 1 - 1          | Utlegg kommunikasjons utstyr - NB kun tillitsvalgte        | $\heartsuit$ |  |
| 1 - 1          | Utlegg tilleggsutstyr kommunikasjon - NB kun tillitsvalgte | $\heartsuit$ |  |
| Standard       |                                                            |              |  |
| 1 -            | Honorar foreleser                                          | $\heartsuit$ |  |
| 1 - 1          | Møtegodtgjørelse                                           | $\heartsuit$ |  |
| 🗸 1 👻 📕        | Stipend studiefond                                         | Q            |  |
| 🗌 1 🚽 💑        | Tapt arbeidsfortjeneste, beregner feriepenger              | Q            |  |
| □ 1 _ B        | Tapt arbeidsfortieneste, inkl. feriepenger                 | c            |  |

I merknadsfeltet beskriver du hva utlegget gjelder, f.eks.: studieavgift, læringsmateriell, reiseutgifter, støtte til videreutdanning, støtte til kurs-/kongressavgift, utgifter til trykking og lignende dersom det gjelder posterstipend.

| Kostnader |                    |            |                               |              |         |  |  |
|-----------|--------------------|------------|-------------------------------|--------------|---------|--|--|
|           | Kostnadstype       | Dato       | Prosjekt                      | Avdeling     | Merknad |  |  |
|           | Kostnader          |            |                               |              |         |  |  |
| × 🗈       | Stipend studiefond | 01.05.2023 | B400 - Studiefondet stipend 🔹 | NITO drift 🔹 |         |  |  |
|           | Sum                |            |                               |              |         |  |  |

## Legg inn riktig beløp på utlegget under «Pris» og trykk i feltet for kvittering for å laste opp kvitteringen.

| Prosjekt                      | Avdeling     | Merknad | Antall | Pris  | Beløp                 | Kvittering | Korttra | an |
|-------------------------------|--------------|---------|--------|-------|-----------------------|------------|---------|----|
| B400 - Studiefondet stipend 🔹 | NITO drift 🔹 |         | 1,0    | 450,0 | 0 450,00              | •          |         |    |
|                               |              |         |        |       | a til kvittering      |            | ×       |    |
|                               |              |         |        | Lag   | st opp                |            |         |    |
| 4                             |              |         |        | Velg  | en tilgjengelig kvitt | ering      |         | Þ  |

Husk at du <u>alltid</u> må legge ved tildelingsbrevet du har fått på mail. Dersom du søker om postermidler må du også laste opp dokumentasjon på at posteren er antatt. Velg «Vedlegg ikke knyttet til kostnadsrad»

| Vedlegg ikke knyttet til kostnadsrad |  |  |
|--------------------------------------|--|--|
|                                      |  |  |
|                                      |  |  |
| Last opp                             |  |  |
| Tan obb                              |  |  |

Etter at du har signert regningen og sendt den til godkjenning skal den innom to ledd for godkjenning før den sendes til økonomiavdelingen for utbetaling. Behandlingstiden kan derfor variere. Normalt vil du motta pengene på konto i løpet av to til tre uker.

Du vil få tilsendt en lønnslipp til den e-postadressen du har registrert når beløpet utbetales.

Har du fått en regning i retur og du ikke skjønner hvorfor, sjekk e-posten din. Vi sender alltid en beskjed om hvorfor regningen er returnert på e-post. Dersom det skulle være noen spørsmål kan du ta kontakt med en av oss på økonomi: reiseregning@nito.no